## **D&S Helpdesk**

Portal > Knowledgebase > email > Connect to Azure AD

## Connect to Azure AD

Dave Topan - 2018-11-02 - 0 Comments - in email

These steps are required once on your computer, not every time you connect. However, you'll likely need to install newer versions of the software periodically.

- 1. Open an elevated Windows PowerShell command prompt (run Windows PowerShell as an administrator).
- 2. In the Administrator: Windows PowerShell command window, run this command:

Сору

Install-Module -Name AzureAD

If prompted about installing a module from an untrusted repository, type  ${\bf Y}$  and press ENTER.

- Open an elevated Windows PowerShell command prompt (run Windows PowerShell as an administrator).
- Run the Install-Module MSOnline command.
- If prompted to install the NuGet provider, type **Y** and press ENTER.
- If prompted to install the module from PSGallery, type **Y** and press ENTER.

Connect-MsolService

https://docs.microsoft.com/en-us/office365/enterprise/powershell/connect-to-office-365-pow ershell https://docs.microsoft.com/en-us/office365/enterprise/powershell/connect-to-office-365-pow ershell